# USDA NIFA Reporting System Submitting a new REEport

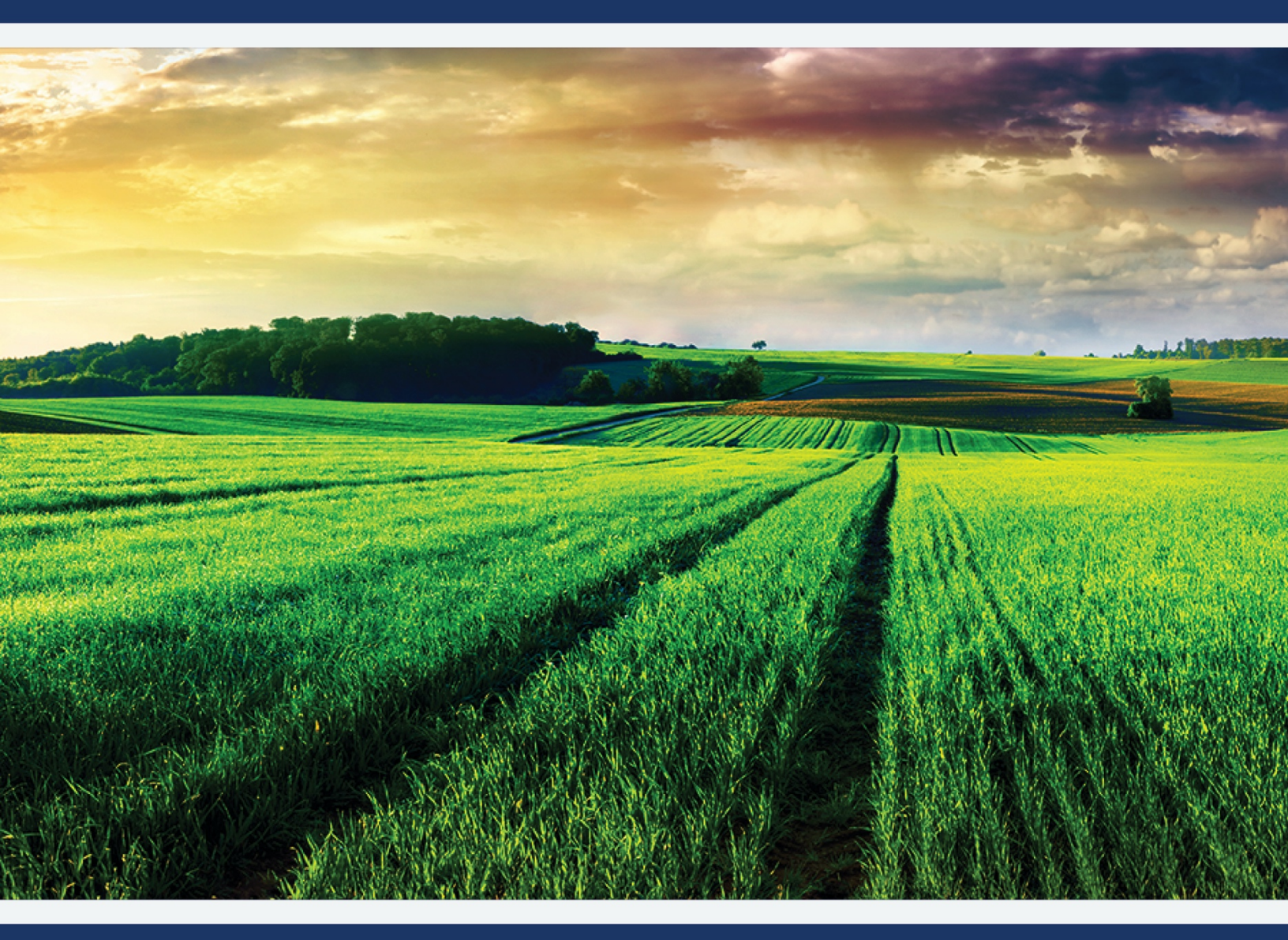

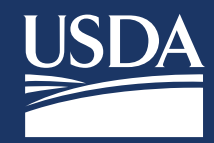

User Guide

### **Registration Process**

Show Password

Submit

- Access the NIFA Reporting System website at https://nrs.nifa.usda.gov
- All users of the integrated system will need to register with USDA's eAuthentication and complete identity verification
- Upon successful registration and identify verification, users must close all browsers and reopen NIFA webpage to activate account. If no role is found, contact REEport Admin

| USDA eAuthentication                                                                                                    | eAuth                       | USDA eAuthentication                                                                                                    | 🕮 eAuth                                      |
|----------------------------------------------------------------------------------------------------|-----------------------------|----------------------------------------------------------------------------------------------------|----------------------------------------------|
| HOME CREATE ACCOUNT MANAGE ACCOUNT V HELP V                                                                                                    |                             | HOME CREATE ACCOUNT MANAGE ACCOUNT V HELP V                                                                                                    |                                              |
| We'll take you to your destination in just a moment<br>The application you are accessing requires you to log in to USDA Authemitication. Please log in o                                                                                                    | r create an account.        | Verify Identity ?                                                                                                    |                                              |
| Log in with Password Phy(CAC Password Phy(CAC Password Phy(CAC Password Phy(CAC Password Phy(CAC Password Phy(CAC Password Phy(CAC Password Phy(CAC Password Phy(CAC Password Phy(CAC Phy(CAC  | Espatian     Synchronized   | Additional Information Required Hease complete the form below and confirm it is correct. This information must match your government issued photo ID (e.g., Driver's License). First name Middle name (optional) |                                              |
| Leg in with Phy(AC Leg in with Phy(AC Leg in with P | nord                        | Last name                                                                                                    |                                              |
| An official website of the United States government ( <u>Hore's how you howe</u> State Authentication U.S. DEPARTMENT OF AGRICULTURE                                                                                                    | eAut                        | h Home country<br>United States                                                                                                    |                                              |
| HOME CREATE ACCOUNT MANAGE ACCOUNT V HELP V                                                                                                    |                             | Home address                                                                                                    |                                              |
| Customer Account Registration                                                                                                    |                             | Home city                                                                                                    |                                              |
| Please provide the information requested below to complete the registratic<br>Please enter your complete name as provided on a government issued photo ID (no nickname                                                                                                    | on of your account.<br>es). | Home state                                                                                                    |                                              |
| First name                                                                                                    |                             | Home phone                                                                                                    |                                              |
| Middle name (optional)                                                                                                    |                             | Date of birth<br>For example: 04 28 1986<br>Month Day Year                                                                                                    |                                              |
| Suffix (optional)                                                                                                    |                             | To begin the process, you must enter your complete 9-digit Social Security Number (SSI<br>Social Security Number (SSI)                                                                                           | N).                                          |
| Your User ID Is Your Email Address<br>User ID : corbett_aaron@bah.com                                                                                                    |                             | Show SSN Note: USDA eAuthentication does not retain your Social Security Number. It is only                                                                                                    | used for the identity verification purposes. |
| Please set your password ?<br>Password must be at least 12 characters long and cannot be a<br>commonly used password.                                                                                                    |                             | Continue                                                                                                    |                                              |
| Password                                                                                                    |                             |                                                                                                    |                                              |

User Guide

### **Portal Home Page**

- Click the 'Projects & Programs' tab
- Select funding source and UADA Primary critical issue (must have UADA tag)
- Enter your last name as the project number, a new number will be created and sent to you and your Department REEport Rep
- Follow the onscreen instructions to fill out the remaining sections. If an IACUC or IRB approval is needed, these must be done before submitting for a new REEport.

| NIFA REPORTING SYSTEM                    |                         | LOG OUT JENNIFER SMITH                                                                                                    |
|------------------------------------------|-------------------------|----------------------------------------------------------------------------------------------------|
|                                          |                         | A shared a start of the start of the start o |
| HOME CRITICAL ISSUES PROJECTS & PROGRAMS | MANAGE ROLES            |                                                                                                    |
| Critical Issues                          | 2022 Plan of Work (POW) | Projects & Programs                                                                                                    |
|                                          | Additional Resources    | OMB Control No: 0524-0036<br>Expires: 09/30/2022                                                                                                    |

-----

User Guide

### Add Research Project

| NIFA REPORTING SYSTEM                                                                                                    | LOG OUT                  |                            |
|----------------------------------------------------------------------------------------------------|--------------------------|----------------------------|
|                                                                                                    |                          |                            |
|                                                                                                    |                          |                            |
| HOME CRITICALISSUES PROJECTS & PROGRAMS MANAGE ROLES                                                                                                    |                          |                            |
| Add Project/ Program                                                                                                    |                          |                            |
|                                                                                                    |                          |                            |
|                                                                                                    |                          |                            |
| Select Funding Source                                                                                                    |                          |                            |
| Primary Critical Issue                                                                                                    |                          |                            |
| Select Primary Critical Issue                                                                                                    |                          |                            |
| Organizational Project Number 😮                                                                                                    |                          |                            |
| Prefix Number                                                                                                    |                          |                            |
|                                                                                                    |                          |                            |
| Title                                                                                                    |                          |                            |
| Provide a brief title that speaks to the purpose of the project.                                                                                                    |                          |                            |
|                                                                                                    |                          |                            |
| Start Date 🕐                                                                                                    |                          |                            |
| Select a start date appropriate to the timeframe outlined in the Plan of Work.                                                                                                    |                          |                            |
|                                                                                                    |                          |                            |
| End Date 🚱                                                                                                    |                          |                            |
| Select an end date not to exceed 5 years.                                                                                                    |                          |                            |
|                                                                                                    |                          |                            |
| Project Director                                                                                                    |                          |                            |
| Select from a list of Project Directors.                                                                                                    |                          |                            |
| Select Project Director                                                                                                    |                          |                            |
| Performing Department                                                                                                    |                          |                            |
| Code Name                                                                                                    |                          |                            |
|                                                                                                    |                          |                            |
| Non-Technical Summary                                                                                                    |                          |                            |
| In lay terms, briefly describe the following: (1) the issue and why it is important, (2) your goals and objectives, (3) the target audiences and ho<br>activities lead to the outcomes described in the goal statement or objectives. | w they will benefit, and | (4) how your               |
|                                                                                                    |                          |                            |
| ΞΞΞ <b>Ι 8 % ⊑ α</b> 5 ¢                                                                                                    |                          |                            |
|                                                                                                    |                          |                            |
|                                                                                                    | Remaining Cha            | *<br>racters: 8,000/ 8,000 |
| Methodology                                                                                                    |                          |                            |
| <br>Describe the ways in which the project will be conducted, with emphasis on the general scientific methods and any unique aspects or signific                                                                                      | cant departures from us  | ual methods.               |
| B / U S x <sup>2</sup> X <sub>2</sub> NORMAL ▼ 16▼ FONT ▼ ⊟ ⊟ ⊡                                                                                                    |                          |                            |
| = = = <b>/                               </b>                                                                                                    |                          |                            |
|                                                                                                    |                          |                            |
|                                                                                                    | Remaining Cha            | ▼                          |

## USDA NIFA Reporting System

User Guide

| Is this an integrated research and extension act                                                                                                    | ivity (AREERA Section 104, 105, and 204)?                |                                                  |                                                    |
|----------------------------------------------------------------------------------------------------|----------------------------------------------------------|--------------------------------------------------|----------------------------------------------------|
|                                                                                                    |                                                          |                                                  |                                                    |
| Provide a brief description of what makes this a                                                                                                    | in integrated activity (1-2 sentences).                  |                                                  |                                                    |
| <b>B</b> $I \stackrel{\square}{=} \stackrel{S}{\to} x^2 X_2$                                                                                                    |                                                          |                                                  |                                                    |
| = = = = / 8                                                                                                    | 82 II C                                                  |                                                  |                                                    |
|                                                                                                    |                                                          |                                                  |                                                    |
|                                                                                                    |                                                          |                                                  | Remaining Characters: 4,000/ 4,000                 |
| Research Effort Categories                                                                                                    |                                                          |                                                  |                                                    |
| a. Basic 🝞 🛛 🖌 🖌                                                                                                    |                                                          |                                                  |                                                    |
|                                                                                                    |                                                          |                                                  |                                                    |
| b. Applied 🕜 👋                                                                                                    |                                                          |                                                  |                                                    |
| c. Developmental 🝞 🛛 %                                                                                                    |                                                          |                                                  |                                                    |
| Must total 100%                                                                                                    |                                                          |                                                  |                                                    |
| Enter the percentage of animal health research                                                                                                    | for this project or "0" for none.                        |                                                  |                                                    |
| %                                                                                                    |                                                          |                                                  |                                                    |
|                                                                                                    |                                                          |                                                  |                                                    |
| Is this a multistate activity (AREERA Section 104                                                                                                    | and 201)?                                                |                                                  |                                                    |
| ® Yes ○ No                                                                                                    |                                                          |                                                  |                                                    |
| Drouido a brief description of the tracks of the                                                                                                    | multistata activity /1.0                                 |                                                  |                                                    |
| Provide a brief description of what makes this a                                                                                                    | multistate activity (1-2 sentences).                     |                                                  |                                                    |
|                                                                                                    |                                                          |                                                  |                                                    |
|                                                                                                    |                                                          |                                                  |                                                    |
|                                                                                                    |                                                          |                                                  | Ψ                                                  |
|                                                                                                    |                                                          |                                                  | Remaining Characters: 4,000/ 4,000                 |
| Classifications                                                                                                    |                                                          |                                                  |                                                    |
| Classifications<br>Knowledge Areas ?                                                                                                    | Subject of Investigation 👔                               | Field of Science ?                               | Percent                                            |
| Classifications<br>Knowledge Areas ?<br>Select Knowledge Area                                                                                                    | Subject of Investigation ?                               | Field of Science 👔                               | Percent                                            |
| Classifications<br>Knowledge Areas 3<br>Select Knowledge Area *                                                                                                    | Subject of Investigation 👔                               | Field of Science 🝞                               | Percent % 📀<br>Must total 100%                     |
| Classifications<br>Knowledge Areas ?<br>Select Knowledge Area *<br>Assurances<br>Are Human Subjects Involved? ?                                                                                                    | Subject of Investigation ?                               | Field of Science       Select Field of Science   | Percent<br>% 🔹<br>Must total 100%                  |
| Classifications<br>Knowledge Areas ?<br>Select Knowledge Area *<br>Assurances<br>Are Human Subjects Involved? ?<br>© Yes $\bigcirc$ No                                                                                                    | Subject of Investigation 👔                               | Field of Science ?                               | Percent                                            |
| Classifications<br>Knowledge Areas ?<br>Select Knowledge Area<br>Assurances<br>Are Human Subjects Involved? ?<br>@ Yes O No<br>Is the project exempt from Federal Regulations                                                                                                    | Subject of Investigation ?                               | Field of Science                                 | Percent<br>%<br>Must total 100%                    |
| Classifications<br>Knowledge Areas ?<br>Select Knowledge Area *<br>Assurances<br>Are Human Subjects Involved? ?<br>@ Yes O No<br>Is the project exempt from Federal Regulations<br>@ Yes O No                                                                                                    | Subject of Investigation ?                               | Field of Science       Select Field of Science   | Percent<br>96 🔶<br>Must total 100%                 |
| Classifications<br>Knowledge Areas ?<br>Select Knowledge Area<br>Assurances<br>Are Human Subjects Involved? ?<br>(a) Yes ONO<br>Is the project exempt from Federal Regulations<br>(b) Yes No<br>Select the appropriate exemption number. ?                                                                                                    | Subject of Investigation                                 | Field of Science                                 | Percent                                            |
| Classifications<br>Knowledge Areas ?<br>Select Knowledge Area *<br>Assurances<br>Are Human Subjects Involved? ?<br>(a) Yes O No<br>Is the project exempt from Federal Regulations<br>(b) Yes O No<br>Select the appropriate exemption number. ?<br>Select Exemption Number *                                                                                                    | Subject of Investigation                                 | Field of Science         Select Field of Science | Percent<br>96                                      |
| Classifications<br>Knowledge Areas ?<br>Select Knowledge Area<br>Assurances<br>Are Human Subjects Involved? ?<br>@ Yes O No<br>Is the project exempt from Federal Regulations<br>@ Yes O No<br>Select the appropriate exemption number. ?<br>Select Exemption Number T<br>Enter the IRB approval date.                                                                                                    | Subject of Investigation                                 | Field of Science         Select Field of Science | Percent<br>% •<br>Must total 100%                  |
| Classifications<br>Knowledge Areas ?<br>Select Knowledge Area *<br>Assurances<br>Are Human Subjects Involved? ?<br>@ Yes O No<br>Is the project exempt from Federal Regulations<br>@ Yes O No<br>Select the appropriate exemption number. ?<br>Select Exemption Number *<br>Enter the IRB approval date.                                                                                                    | Subject of Investigation                                 | Field of Science                                 | Percent<br>↓ 100% ⊕<br>Must total 100%             |
| Classifications<br>Knowledge Areas ?<br>Select Knowledge Area<br>Assurances<br>Are Human Subjects Involved? ?<br>© Yes O No<br>Is the project exempt from Federal Regulations<br>© Yes O No<br>Select the appropriate exemption number. ?<br>Select Exemption Number<br>Enter the IRB approval date.<br>Mark Vertebrate Animals used? ?                                                                                                    | Subject of Investigation                                 | Field of Science         Select Field of Science | Percent                                            |
| Classifications<br>Knowledge Areas ?<br>Select Knowledge Area<br>Assurances<br>Are Human Subjects Involved? ?<br>@ Yes ONO<br>Is the project exempt from Federal Regulations<br>@ Yes NO<br>Select the appropriate exemption number. ?<br>Select Exemption Number *<br>Enter the IRB approval date.                                                                                                    | Subject of Investigation                                 | Field of Science         Select Field of Science | Percent<br>↓ 100%<br>Must total 100%               |
| Classifications<br>Knowledge Areas ?<br>Select Knowledge Area *<br>Assurances<br>Are Human Subjects Involved? ?<br>@ Yes O No<br>Is the project exempt from Federal Regulations<br>@ Yes No<br>Select the appropriate exemption number. ?<br>Select Exemption Number *<br>Enter the IRB approval date.<br>Select Exemption Sumper *<br>Enter the IRB approval date.<br>Select Exemption Sumper *<br>Enter the IRB approval date.                                                                                                    | Subject of Investigation                                 | Field of Science         Select Field of Science | Percent<br>↓ 0 0<br>Must total 100%                |
| Classifications<br>Knowledge Area ?<br>Select Knowledge Area *<br>Assurances<br>Are Human Subjects Involved? ?<br>© Yes O No<br>Is the project exempt from Federal Regulations<br>© Yes O No<br>Select the appropriate exemption number. ?<br>Select Exemption Number *<br>Enter the IRB approval date.<br>Select Exemption Number *<br>Enter the IRB approval date.<br>Select Exemption Number *<br>Enter the IRB approval date.<br>Select Exemption Number *<br>Enter the IRB approval date.<br>Select Exemption Number *<br>Enter the IACUC approval date.<br>Select Exemption Number * | Subject of Investigation                                 | Field of Science         Select Field of Science | Percent<br>↓ 1 0 0 0 0 0 0 0 0 0 0 0 0 0 0 0 0 0 0 |
| Classifications<br>Knowledge Areas ?<br>Select Knowledge Area<br>Assurances<br>Are Human Subjects Involved? ?<br>© Yes ONO<br>Is the project exempt from Federal Regulations<br>© Yes NO<br>Select the appropriate exemption number. ?<br>Select Exemption Number S<br>Enter the IRB approval date.<br>Select Exemption Number S<br>Enter the IRB approval date.<br>Select the IRB approval date.<br>Select the IACUC approval date.                                                                                                    | Subject of Investigation                                 | Field of Science         Select Field of Science | Percent<br>↓ 0 0<br>Must total 100%                |
| Classifications<br>Knowledge Areas ?<br>Select Knowledge Area *<br>Assurances<br>Are Human Subjects Involved? ?<br>(*) Yes ONO<br>Is the project exempt from Federal Regulations<br>(*) Yes ONO<br>Select the appropriate exemption number. ?<br>Select Exemption Number *<br>Enter the IRB approval date.<br>(*) Yes ONO<br>Enter the IACUC approval date.<br>(*) Yes ONO<br>Enter the IACUC approval date.                                                                                                    | Subject of Investigation Select Subject of Investigation | Field of Science         Select Field of Science | Percent<br>↓ 1 4 €<br>Must total 100%              |
| Classifications<br>Knowledge Areas ?<br>Select Knowledge Area *<br>Assurances<br>Are Human Subjects Involved? ?<br>© Yes O No<br>Is the project exempt from Federal Regulations<br>© Yes O No<br>Select the appropriate exemption number. ?<br>Select Exemption Number *<br>Enter the IRB approval date.<br>Charles O No<br>Enter the IACUC approval date.<br>Charles O No<br>Enter the IACUC approval date.                                                                                                    | Subject of Investigation                                 | Field of Science         Select Field of Science | Percent<br>↓ 1 0 0 0 0 0 0 0 0 0 0 0 0 0 0 0 0 0 0 |
| Classifications<br>Knowledge Areas ?<br>Select Knowledge Area<br>Assurances<br>Are Human Subjects Involved? ?<br>@ Yes ONO<br>Is the project exempt from Federal Regulations<br>@ Yes NO<br>Select the appropriate exemption number. ?<br>Select Exemption Number *<br>Enter the IRB approval date.<br>Are Vertebrate Animals used? ?<br>@ Yes NO<br>Enter the IACUC approval date.                                                                                                    | Subject of Investigation                                 | Field of Science         Select Field of Science | Percent<br>Must total 100%                         |

A CAR SADAR SADAR TOS

User Guide

#### View Research Project

facilisi simili.

- View the full details of a project selected from the dashboard
- Click "Edit" to change project details
- Click "Submit" to advance the project to either Organizational Review or NIFA Review

| FA REPO                                            | ORTING SY                                                                    | STEM                                                                                                  |                                                                           |                                |                                                   |                                                    |                                                    |                                                      | G                                                     | LOG OUT                                               | <b>9</b> JE                               | NNIFER SMITH                                                                                                    |
|----------------------------------------------------|------------------------------------------------------------------------------|----------------------------------------------------------------------------------------------------|---------------------------------------------------------------------------|--------------------------------|---------------------------------------------------|----------------------------------------------------|----------------------------------------------------|------------------------------------------------------|-------------------------------------------------------|-------------------------------------------------------|-------------------------------------------|----------------------------------------------------------------------------------------------------|
|                                                    |                                                                              |                                                                                                    |                                                                           |                                | the second                                        | -                                                  |                                                    | ALLENDER                                             |                                                       |                                                       |                                           |                                                                                                    |
| ME   CRI                                           | TICAL ISSUES                                                                 | PROJECTS & PROGRAMS                                                                                   | MANAGE ROLES                                                              | -                              |                                                   |                                                    |                                                    |                                                      |                                                       |                                                       |                                           | an an the state of the state of |
| Resear                                             | rch Project I                                                                | nitiation Draft as of (                                                                               | 3/15/2021                                                                 |                                |                                                   |                                                    |                                                    |                                                      |                                                       |                                                       |                                           |                                                                                                    |
| Degenter                                           | ef the University of                                                         | of California                                                                                         |                                                                           |                                |                                                   |                                                    |                                                    |                                                      |                                                       |                                                       |                                           |                                                                                                    |
| Regents o                                          | of the University of                                                         | or California                                                                                         |                                                                           |                                |                                                   |                                                    |                                                    |                                                      |                                                       |                                                       |                                           |                                                                                                    |
| Funding                                            | Source 😮                                                                     |                                                                                                    |                                                                           |                                |                                                   |                                                    |                                                    |                                                      |                                                       |                                                       |                                           |                                                                                                    |
| Research                                           | Capacity Fund (H                                                             | Hatch Multistate)                                                                                     |                                                                           |                                |                                                   |                                                    |                                                    |                                                      |                                                       |                                                       |                                           |                                                                                                    |
| DUNS/UE                                            | EI                                                                           |                                                                                                    |                                                                           |                                |                                                   |                                                    |                                                    |                                                      |                                                       |                                                       |                                           |                                                                                                    |
| 12578621                                           | 156                                                                          |                                                                                                    |                                                                           |                                |                                                   |                                                    |                                                    |                                                      |                                                       |                                                       |                                           |                                                                                                    |
| Primary                                            | Critical Issue                                                               |                                                                                                    |                                                                           |                                |                                                   |                                                    |                                                    |                                                      |                                                       |                                                       |                                           |                                                                                                    |
| Advancin                                           | g Agricultural and                                                           | d Food Systems                                                                                        |                                                                           |                                |                                                   |                                                    |                                                    |                                                      |                                                       |                                                       |                                           |                                                                                                    |
| Advancin                                           | is Agricultural and                                                          | a rood systems                                                                                        |                                                                           |                                |                                                   |                                                    |                                                    |                                                      |                                                       |                                                       |                                           |                                                                                                    |
| Organiza                                           | ntional Project N                                                            | umber                                                                                                 |                                                                           |                                |                                                   |                                                    |                                                    |                                                      |                                                       |                                                       |                                           |                                                                                                    |
| Prefix<br>CA-D-                                    | Number<br>Z123456790A1                                                       | 198765432                                                                                             |                                                                           |                                |                                                   |                                                    |                                                    |                                                      |                                                       |                                                       |                                           |                                                                                                    |
|                                                    |                                                                              |                                                                                                    |                                                                           |                                |                                                   |                                                    |                                                    |                                                      |                                                       |                                                       |                                           |                                                                                                    |
| Title 😮                                            |                                                                              |                                                                                                    |                                                                           |                                |                                                   |                                                    |                                                    |                                                      |                                                       |                                                       |                                           |                                                                                                    |
| The gene                                           | tics of natural var                                                          | riation in photoperiodic flowe                                                                        | ring                                                                      |                                |                                                   |                                                    |                                                    |                                                      |                                                       |                                                       |                                           |                                                                                                    |
| Start Dat                                          | te 🕜                                                                         |                                                                                                    |                                                                           |                                |                                                   |                                                    |                                                    |                                                      |                                                       |                                                       |                                           |                                                                                                    |
| 03/01/202                                          | 21                                                                           |                                                                                                    |                                                                           |                                |                                                   |                                                    |                                                    |                                                      |                                                       |                                                       |                                           |                                                                                                    |
|                                                    | •                                                                            | _                                                                                                    |                                                                           |                                |                                                   |                                                    |                                                    |                                                      |                                                       |                                                       |                                           |                                                                                                    |
| End Date                                           |                                                                              |                                                                                                    |                                                                           |                                |                                                   |                                                    |                                                    |                                                      |                                                       |                                                       |                                           |                                                                                                    |
| 03/01/202                                          | 24                                                                           | _                                                                                                    |                                                                           |                                |                                                   |                                                    |                                                    |                                                      |                                                       |                                                       |                                           |                                                                                                    |
| Project D                                          | Director                                                                     |                                                                                                    |                                                                           |                                |                                                   |                                                    |                                                    |                                                      |                                                       |                                                       |                                           |                                                                                                    |
| Samanth                                            | a Summers                                                                    |                                                                                                    |                                                                           |                                |                                                   |                                                    |                                                    |                                                      |                                                       |                                                       |                                           |                                                                                                    |
| Performi                                           | ing Department                                                               |                                                                                                    |                                                                           |                                |                                                   |                                                    |                                                    |                                                      |                                                       |                                                       |                                           |                                                                                                    |
| Code                                               | Name                                                                         |                                                                                                    |                                                                           |                                |                                                   |                                                    |                                                    |                                                      |                                                       |                                                       |                                           |                                                                                                    |
| 2873                                               | Agriculture an                                                               | d Research Economics, Berke                                                                           | ley                                                                       |                                |                                                   |                                                    |                                                    |                                                      |                                                       |                                                       |                                           |                                                                                                    |
|                                                    |                                                                              | •                                                                                                    |                                                                           |                                |                                                   |                                                    |                                                    |                                                      |                                                       |                                                       |                                           |                                                                                                    |
| Non-Tecl                                           | hnical Summary                                                               | 6                                                                                                    |                                                                           |                                |                                                   |                                                    |                                                    |                                                      |                                                       |                                                       |                                           |                                                                                                    |
| Lorem ip:<br>quis nost<br>consequa<br>facilisi sir | sum dolor sit ame<br>rud exerci tation<br>at, vel illum dolor<br>nili.       | et, consectetuer adipiscing eli<br>ullamcorper suscipit lobortis<br>e eu feugiat nulla facilisis at v | t, sed diam nonumm<br>nisl ut aliquip ex ea co<br>ero eros et accumsan    | my nibh<br>commo<br>an et iust | euismod tinci<br>odo consequat<br>sto odio dignis | idunt ut laore<br>. Duis autem<br>sim qui bland    | eet dolore ma<br>vel eum iriur<br>dit praesent lu  | gna aliquam eı<br>e dolor in hend<br>ıptatum zzril d | rat volutpat. U<br>Irerit in vulput<br>elenit augue d | t wisi enim ac<br>ate velit esse<br>luis dolore te    | d minim veni<br>molestie<br>feugait nulla | iam,                                                                                                    |
| Lorem ips<br>quis nost<br>euismod<br>commode       | sum dolor sit ame<br>rud exerci tation<br>tincidunt ut laore<br>o consequat. | et, cons ectetuer adipiscing el<br>ullamcorper suscipit lobortis<br>eet dolore magna aliquam era      | t, sed diam nonumm<br>nisl ut aliquip ex ea cı<br>t volutpat. Ut wisi eni | my nibh<br>commo<br>nim ad r   | n euismod tinc<br>odo consequat<br>minim veniam   | idunt ut laore<br>. Lorem ipsur<br>1, quis nostrue | eet dolore ma<br>m dolor sit an<br>d exerci tation | agna aliquam e<br>net, consecteti<br>n ullamcorper   | rat volutpat. L<br>Jer adipiscing<br>suscipit lobor   | Jt wisi enim a<br>elit, sed diam<br>tis nisl ut aliqı | d minim ven<br>1 nonummy r<br>uip ex ea   | iam,<br>iibh                                                                                                    |
| Methodo                                            | logy                                                                         |                                                                                                    |                                                                           |                                |                                                   |                                                    |                                                    |                                                      |                                                       |                                                       |                                           |                                                                                                    |
| Loreni                                             |                                                                              | t consectature - distante "                                                                           | cod diam                                                                  | mu niki                        | ouismed the -1                                    |                                                    | ot dolore e                                        | ana alieurare                                        | atualutant U                                          | lt wiei en im                                         | -                                         | 200                                                                                                    |
| quis nost                                          | rud exerci tation                                                            | ullamcorper suscipit lobortis                                                                         | nisl ut aliquip ex ea c                                                   | commo                          | odo consequat                                     | . Duis autem                                       | vel eum iriur                                      | e dolor in hend                                      | rerit in vulput                                       | ate velit esse                                        | molestie                                  | aifi,                                                                                                    |

Lorem ipsum dolor sit amet, cons ectetuer adipiscing elit, sed diam nonummy nibh euismod tincidunt ut laoreet dolore magna aliquam erat volutpat. Ut wisi enim ad minim veniam, quis nostrud exerci tation ullamcorper suscipit lobortis nisl ut aliquip ex ea commodo consequat. Lorem ipsum dolor sit amet, consectetuer adipiscing elit, sed diam nonummy nibh euismod tincidunt ut laoreet dolore magna aliquam erat volutpat. Ut wisi enim ad minim veniam, quis nostrud exerci tation ullamcorper suscipit lobortis nisl ut aliquip ex ea commodo consequat.

200

### **USDA NIFA Reporting System**

User Guide

| a use among and research allow distribution (2010) (INEXEM SCIENT Jay, Lib, Jab CAPI)<br>Yei<br>Bed discription of whit makes this an integrated activity (): 2 sentences):<br>Library and event that makes this an integrated activity (): 2 sentences):<br>Library and event that makes this an integrated activity (): 2 sentences):<br>Library and event that makes this an integrated activity (): 2 sentences):<br>Library and event that makes this an integrated activity (): 2 sentences):<br>Library and event that makes this an integrated activity (): 2 sentences):<br>Library and event that makes this an integrated activity (): 2 sentences):<br>Library and event that makes this an integrated activity (): 2 sentences):<br>Library and event that makes this an integrated activity (): 2 sentences):<br>Library and the constraints and the constraints a | is this an integrated re-                                                                                                    | ecorch and cotooning in                                                                                                    | inity (ADEEDA Contine 101 105 1004)                                                                                                    |                                                                                                    |                                                                                                    |
|----------------------------------------------------------------------------------------------------|----------------------------------------------------------------------------------------------------|----------------------------------------------------------------------------------------------------|----------------------------------------------------------------------------------------------------|----------------------------------------------------------------------------------------------------|----------------------------------------------------------------------------------------------------|
| Two   Production   Statistical matches this as integrated activity (1:2 sentences).   Learningsom doire is anel, connecteture adjoining elli, sed diam mommy mith build incident at larveet doire magna aliquam erat volktpat. Ut will emit admining veniam, and in attrid eveni is annel connecteture adjoining elli, sed diam mommy mith build mode consequat. Data autom will emit individ in hendreti in volgatate well esam molecular.   Reserved Hendret Categories   a basic Q 0   a basic Q 0   a basic Q 0   a basic Q 0   a basic Q 0   a basic Q 0   a basic Q 0   a basic Q 0   a basic Q 0   a basic Q 0   a basic Q 0   a basic Q 0   a basic Q 0   b basic q 0   b basic q 0   b basic q 0   b basic q 0   b basic q 0   b basic q 0   b basic q 0   b basic q 0   b basic q 0   c basic q 0   c basic q 0   c basic q 0   c basic q 0   c basic q 0   c basic q 0   c basic q 0   c basic q 0   c basic q 0   c basic q 0   c basic q 0   c basic q 0   c basic q 0   c basic q 0   c basic                                                                                                    | Ves                                                                                                    | search and extension act                                                                                                    | ivity (AREERA Section 104, 105, and 204)?                                                                                                    |                                                                                                    |                                                                                                    |
| Bird description of water makes the an integrated activity (J 2 sentemence).<br>Torre inputs doer of tamet, consectutive adjoining etc. add damn oncommery with wuld indicut due to large door margina aliquam ent volupat. Use in administration etc.<br><b>Reserve Effect Categories</b><br>a lasi:                 a lasi:              a lasi:              a lasi:              b lasse do large door and advect the adjoining etc. advect door and advect the reserve doe use ministrate etc. In the etc. advect door and advect the reserve doe use ministrate etc.                 a data:              b lasse do large door advect door and advect door and advect door advect door adve                                                                           |                                                                                                    |                                                                                                    |                                                                                                    |                                                                                                    |                                                                                                    |
| Laren gang don zi ame, consectueur adjoising elle, add iam nonumny mithe uidmed indust uit larenet dooler angua alguane art voltiget. Uvi wide imm ad minin venham,<br>gain outdo west rife indust uitmed out in henderit in vulpitate velit esse molecule.<br>Reserve fifter Categories<br>a basic                                                                                                    | Brief description of wh                                                                                                    | at makes this an integrat                                                                                                    | ted activity (1-2 sentences).                                                                                                    |                                                                                                    |                                                                                                    |
| Rearch Effor Categories         a. Basic O       0         b. Applied O       20         c. Developmental O       0         0                                                                                                    | Lorem ipsum dolor sit<br>quis nostrud exerci tat                                                                                                    | amet, consectetuer adipi<br>ion ullamcorper suscipit                                                                                                    | iscing elit, sed diam nonummy nibh euismod tinci<br>lobortis nisl ut aliquip ex ea commodo consequat.                                                                       | dunt ut laoreet dolore magna aliquam erat v<br>Duis autem vel eum iriure dolor in hendrerit                                                                          | olutpat. Ut wisi enim ad minim veniam,<br>: in vulputate velit esse molestie.                               |
| a. Basic Q       0       %         b. Applied Q       20       %         c. Developmental Q       0       %         Animal Meal Developmental Q       0       %         Animal Meal Developmental Q       0       %         Animal Meal Developmental Q       0       %         Animal Meal Developmental Q       0       %         Animal Meal Developmental Q       0       %         Maintal Meal Developmental Q       0       %         Maintal Meal Developmental Q       0       %         Maintal Meal Developmental Q       0       %         Maintal Meal Developmental Q       0       %         Maintal Meal Developmental Q       0       %         Maintal Meal Developmental Q       0010-Animal grasses, other       0110-Ecology       50       %         101- Appeals of Soil Resources       0210-Animal grasses, other       0011-Administration       50       %         Kermena Subjects involved?       •       •       •       •       •       •         Step reporting regrassion from Redeal Regulations?       •       •       •       •       •       •       •       •       •       •       •       •       •       •                                                                                                    | Research Effort Categ                                                                                                    | çories                                                                                                    |                                                                                                    |                                                                                                    |                                                                                                    |
| b. Applied (*)       20_%         c Developmental (*)       0_%         Animal Ireation Percentage                                                                                                    | a. Basic 🕐                                                                                                    | 80 %                                                                                                    |                                                                                                    |                                                                                                    |                                                                                                    |
| c_ beviopmental e                                                                                                    | b. Applied 🕜                                                                                                    | 20 %                                                                                                    |                                                                                                    |                                                                                                    |                                                                                                    |
| Anial leads be recentage          0       %         Multistic Activitie ©         Is this anultistate activity (AREERA Section 104 and 203)?         Notice         Classifications         Classifications         10       - Apraisal of Soil Resources       010 - Annual grasses, other       010 - Ecology       50 %         10       - Appraisal of Soil Resources       0210 - Arborets and botanical garders       0001 - Administration       50 %         Kaurances         Ket       - Approximate resemption number.                                                                                                    | c. Developmental 🝞                                                                                                    | 0 %                                                                                                    |                                                                                                    |                                                                                                    |                                                                                                    |
| 0 _* <b>Unified Activities 0 Unified and multisate activity (AREERA Section 104 and 2017): Note: <b>Unified Activities 0 Unified A Construction 0 Unified A Construction 0 Unified A Constru</b></b>                                                                                                    | Animal Health Percen                                                                                                    | itage                                                                                                    |                                                                                                    |                                                                                                    |                                                                                                    |
| Mistista exclusive (AREERA Section 104 and 201):         Notation         Castifications         104 - Alternative Uses of Land       0.10 - Annual grasses, other       0.10 - Ecology       00 - 4         10 - Appresial of Soil Resources       0.210 - Arboreta and botanical gradens       0.01 - Administration       0 - 4         Assume       Image: Control of Soil Resources       0.210 - Arboreta and botanical gradens       0.01 - Administration       0 - 4         Sole et event from Federal Regulations?       Image: Control of Soil Resources       Image: Control of Soil Resources                                                                                                    | 0%                                                                                                    |                                                                                                    |                                                                                                    |                                                                                                    |                                                                                                    |
| Is this a multistate activity (AREERA Section 104 and 201)? No Classifications No Automative Uses of Land Of Or - Amoual grasses, other Of Of Or - Administration Of Or - Administration Of Of - Administration Of Of - Administration Of Of Of - Administration Of Of Of Of Of Of Of Of Of Of Of Of Of O                                                                                                    | Multistate Activities                                                                                                    | 0                                                                                                    |                                                                                                    |                                                                                                    |                                                                                                    |
| No   Classifications   Tak-Alternative Uses of Land   107- Annual grasses, other   101- Ecology   50   10- Appraisal of Soil Resources   0210 - Athoreta and botanical gardens   0001 - Administration   50   Me   Assurance   Re thuman Subjects Involved?   Yes   Select the appropriate ecemption number.   3_   Enter the IRB approval date.   0/12/22019   A vertebrate Aliande use of phinoisips stude in the Goide for the Care and Use of Agricultural Animals in Agricultural Research and Teaching. Federation of Aminal Science Sciences, 1999.   Yes   Enter the IRCUC approval date.   0/24/2021   (Main Science Science Scien                                                                                                    | Is this a multistate acti                                                                                                    | vity (AREERA Section 104                                                                                                    | and 201)?                                                                                                    |                                                                                                    |                                                                                                    |
| Classifications     Notice of investigation ②     10- Alternative Uses of Land     10- Appraisal of Soil Resources        10- Appraisal of Soil Resources        10- Appraisal of Soil Resources              10- Appraisal of Soil Resources <td>No</td> <td></td> <td></td> <td></td> <td></td>                                                                                                    | No                                                                                                    |                                                                                                    |                                                                                                    |                                                                                                    |                                                                                                    |
| Note: See of Land 0.170 - Annual grasses, other 0.101 - Ecology 0 %   100 - Apprisial of Soil Resources 0.210 - Arboreta and botanical gardens 0.001 - Administration 0 0 %   Assurancei   Are Human Subjects Involved? • • </td <td>Classifications</td> <td></td> <td></td> <td></td> <td></td>                                                                                                    | Classifications                                                                                                    |                                                                                                    |                                                                                                    |                                                                                                    |                                                                                                    |
| 104 - Alternative Uses of Land 0170 - Annual grasses, other 0110 - Ecology 50 %   110 - Appraisal of Soil Resources 0210 - Arboreta and botanical gardens 0001 - Administration 50 %   Assurances   Assurances   Are kuman Subjects Involved? ?   Yes   Is the project exempt from Federal Regulations?   Yes   Select the appropriate exemption number.   ?   3   Enter the IRB approval date.   01/2/2019   Are Vertebrate Animals used?    Are Vertebrate Animals andree to the principles stated in the Guide for the Care and Use of Agricultural Research and Teaching. Federation of Animal Science Societies, 1999. Yes Enter the IRCUC approval date. 0/2/2/2012 Enter the IRCUC approval date. 0/2/2/2012 Enter the IRCUC approval date. 0/2/2/2021 Enter the IRCUC approval date. 0/2/2/2021 Enter th                                                                                                    | Knowledge Areas 😮                                                                                                    |                                                                                                    | Subject of Investigation ?                                                                                                    | Field of Science ?                                                                                                    | Percent                                                                                                    |
| 10 - Appraisal of Soil Resource 0210 - Arboreta and botanical gardem 001 - Administration 0 0 0   Assurance   Restaman Subjects Involve? ?   Yes   Is the project exempt from Federal Regulations?   Yes   Select the appropriate exemption number. ?   3   3   Enter the IRB approval date.   0/1/2/2013   Ave vertebrate Animals used? ? This performing organizations aprese to assume primary responsibility for complying with the Animal Welfare Act (TUSC, 2131-2156), Public Law 95-544, 1996, as amended, and the organizations aprese to assume primary responsibility for complying with the Care and Use of Agricultural Animals in Agricultural Research and Teaching, Federation of Animal Science science; 1999. Yes Enter the IRCUC approval date.   2/2/2/2021   EDIT   SUBMIT   EDIT   Submit To HOME                                                                                                    | 104 - Alternative Uses                                                                                                    | of Land                                                                                                    | 0170 - Annual grasses, other                                                                                                    | 0110 - Ecology                                                                                                    | 50 %                                                                                                    |
| Asurances Ase Human Subjects Involved?                                                                                                    | 110 - Appraisal of Soil F                                                                                                    | Resources                                                                                                    | 0210 - Arboreta and botanical gardens                                                                                                    | 0001 - Administration                                                                                                    | 50 %                                                                                                    |
| Are Human Subjects Involved?   Ves   Is the project exempt from Federal Regulations?   Yes   Select the appropriate exemption number.   3   2   Enter the IRB approval date.   01/12/2019   Are Vertebrate Animats user? This performing organization agrees to assume primary responsibility for complying with the Animal Welfare Act (7USC, 2131-2156), Public Law 89-544, 1996, as amended, and the regulations providented by the Secretary of Agriculture in 9 CFR Parts 1,2,3, and 4. In the case of domesticated farm animals housed under farm conditions, the organizations shall adhere to the principles stated in the Guide for the Care and Use of Agricultural Animals in Agricultural Research and Teaching, Federation of Animal Science Societies, 1999. Yes Enter the IACUC approval date.   02/24/2021   EDIT EDIT SUBMIT RETURN TO HOME                                                                                                    | Assurances                                                                                                    |                                                                                                    |                                                                                                    |                                                                                                    |                                                                                                    |
| Yes         Is the project exempt from Federal Regulations?         Yes         Select the appropriate exemption number.         3         There the IRB approval date.         01/12/2019         Are Vertebrate Animals used?         This performing organization agrees to assume primary responsibility for complying with the Animal Welfare Act (7USC, 2131-2156), Public Law 89-544, 1996, as amended, and the regulations promulgated there to the principles stated in the Guide for the Care and Use of Agricultural Animals in Agricultural Research and Teaching, Federation of Animal Science Societies, 1999.         Yes         Enter the IACUC approval date.         02/24/2021         EDIT       SUBMIT         RETURN TO HOME                                                                                                    | Are Human Subjects I                                                                                                    | nvolved? 🕜                                                                                                    |                                                                                                    |                                                                                                    |                                                                                                    |
| Is the project exempt from Federal Regulations?          Yes         Select the appropriate exemption number.         3                                                                                                    | Yes                                                                                                    |                                                                                                    |                                                                                                    |                                                                                                    |                                                                                                    |
| Yes                                                                                                    | Is the project exempt f                                                                                                    | rom Federal Regulations                                                                                                    | ?                                                                                                    |                                                                                                    |                                                                                                    |
| Select the appropriate exemption number.           3                                                                                                    | Yes                                                                                                    |                                                                                                    |                                                                                                    |                                                                                                    |                                                                                                    |
| 3         Enter the IRB approval date.         01/12/2019         Are Vertebrate Animals used?         ⑦         This performing organization agrees to assume primary responsibility for complying with the Animal Welfare Act (7USC, 2131-2156), Public Law 89-544, 1996, as amended, and the regulations promulgated thereunder by the Secretary of Agriculture in 9 CFR Parts 1,2,3, and 4. In the case of domesticated farm animals housed under farm conditions, the organizations shall adhere to the principles stated in the Guide for the Care and Use of Agricultural Animals in Agricultural Research and Teaching, Federation of Animal Science Societies, 1999.         Yes                                                                                                    |                                                                                                    | exemption number. 🗿                                                                                                    |                                                                                                    |                                                                                                    |                                                                                                    |
| Enter the IRB approval date. 01/12/2019  Are Vertebrate Animals used?  C This performing organization agrees to assume primary responsibility for complying with the Animal Welfare Act (7USC, 2131-2156), Public Law 89-544, 1996, as amended, and the regulations promulgated thereunder by the Secretary of Agriculture in 9 CFR Parts 1, 2, 3, and 4. In the case of domesticated farm animals housed under farm conditions, the organizations shall adhere to the principles stated in the Guide for the Care and Use of Agricultural Animals in Agricultural Research and Teaching, Federation of Animal Science Societies, 1999.  Yes Enter the IACUC approval date. 02/24/2021  EDIT EDIT EDIT EXPORT SUBMIT RETURN TO HOME                                                                                                    | Select the appropriate                                                                                                    |                                                                                                    |                                                                                                    |                                                                                                    |                                                                                                    |
| 01/12/2019         Are Vertebrate Animals used?         This performing organization agrees to assume primary responsibility for complying with the Animal Welfare Act (7USC, 2131-2156), Public Law 89-544, 1996, as amended, and the regulations promulgated there to the principles stated in the Guide for the Care and Use of Agricultural Animals in Agricultural Research and Teaching, Federation of Animal Science Societies, 1999.         Yes         Enter the IACUC approval date.         02/24/2021         EDIT       SUBMIT         RETURN TO HOME                                                                                                    | Select the appropriate                                                                                                    |                                                                                                    |                                                                                                    |                                                                                                    |                                                                                                    |
| Are Vertebrate Animals used?       Image: Comparison of the second of the second of the                                                                | Select the appropriate 3 Enter the IRB approval                                                                                                    | date.                                                                                                    |                                                                                                    |                                                                                                    |                                                                                                    |
| Note refeature nummary responsibility for complying with the Animal Welfare Act (7USC, 2131-2156), Public Law 89-544, 1996, as amended, and the regulations promulgated thereunder by the Secretary of Agriculture in 9 CFR Parts 1,2,3, and 4. In the case of domesticated farm animals housed under farm conditions, the organizations shall adhere to the principles stated in the Guide for the Care and Use of Agricultural Animals in Agricultural Research and Teaching, Federation of Animal Science Societies, 1999.         Yes                                                                                                    | Select the appropriate 3 Enter the IRB approval 01/12/2019                                                                                                    | date.                                                                                                    |                                                                                                    |                                                                                                    |                                                                                                    |
| Yes<br>Enter the IACUC approval date.<br>02/24/2021<br>EDIT SUBMIT RETURN TO HOME                                                                                                    | Select the appropriate 3 Enter the IRB approval 01/12/2019 Are Vertebrate Animal                                                                                                    | sused? 2                                                                                                    |                                                                                                    |                                                                                                    |                                                                                                    |
| EDIT SUBMIT RETURN TO HOME                                                                                                    | Select the appropriate 3 Enter the IRB approval 01/12/2019 Are Vertebrate Animal This performing organ regulations promulgat organizations shall add Societies, 1999.                              | I date.<br>Is used? ?<br>ization agrees to assume<br>ed thereunder by the Sec<br>here to the principles stat                                                                                                    | primary responsibility for complying with the Anii<br>retary of Agriculture in 9 CFR Parts 1,2,3, and 4. In<br>ted in the Guide for the Care and Use of Agricultura         | mal Welfare Act (7USC, 2131-2156), Public La<br>the case of domesticated farm animals hou:<br>al Animals in Agricultural Research and Teac                           | w 89-544, 1996, as amended, and the<br>ed under farm conditions, the<br>ning, Federation of Animal Science  |
| 02/24/2021                                                                                                    | Select the appropriate 3 Enter the IRB approval 01/12/2019 Are Vertebrate Animal This performing organ regulations promulgat Organizations shall ad Societies, 1999. Yes                           | I date.<br>Is used? ?<br>ization agrees to assume<br>ed thereunder by the Sec<br>here to the principles stat                                                                                                    | primary responsibility for complying with the Anir<br>retary of Agriculture in 9 CFR Parts 1,2,3, and 4. In<br>ted in the Guide for the Care and Use of Agricultura         | mal Welfare Act (7USC, 2131-2156), Public La<br>the case of domesticated farm animals hous<br>al Animals in Agricultural Research and Teacl                          | w 89-544, 1996, as amended, and the<br>ed under farm conditions, the<br>hing, Federation of Animal Science  |
| EDIT 🛃 EXPORT SUBMIT RETURN TO HOME                                                                                                    | Select the appropriate<br>3<br>Enter the IRB approval<br>01/12/2019<br>Are Vertebrate Animal<br>This performing organ<br>regulations promulgat<br>Societies, 1999.<br>Yes<br>Enter the IACUC appro | I date.<br>Is used? ?<br>ization agrees to assume<br>ed thereunder by the Sec<br>here to the principles stat<br>val date.                                                                                                    | primary responsibility for complying with the Anir<br>retary of Agriculture in 9 CFR Parts 1,2,3, and 4. In<br>ted in the Guide for the Care and Use of Agricultura         | mal Welfare Act (7USC, 2131-2156), Public La<br>the case of domesticated farm animals hous<br>al Animals in Agricultural Research and Teacl                          | w 89-544, 1996, as amended, and the<br>sed under farm conditions, the<br>hing, Federation of Animal Science |
| EDIT 📩 EXPORT SUBMIT RETURN TO HOME                                                                                                    | Select the appropriate 3 Enter the IRB approval 01/12/2019 Are Vertebrate Animal This performing organ regulations phall adl Societies, 1999. Yes Enter the IACUC appro 02/24/2021                 | I date.<br>Is used? ?<br>ization agrees to assume<br>ed thereunder by the Sec<br>there to the principles stat<br>val date.                                                                                                    | primary responsibility for complying with the Anii<br>retary of Agriculture in 9 CFR Parts 1,2,3, and 4. In<br>ted in the Guide for the Care and Use of Agricultura         | mal Welfare Act (7USC, 2131-2156), Public La<br>the case of domesticated farm animals hous<br>al Animals in Agricultural Research and Teaci                          | w 89-544, 1996, as amended, and the<br>ied under farm conditions, the<br>hing, Federation of Animal Science |
|                                                                                                    | Select the appropriate 3 Enter the IRB approval 01/12/2019 Are Vertebrate Animal This performing organ regulations phall add Societies, 1999. Yes Enter the IACUC appro 02/24/2021                 | I date.                                                                                                    | primary responsibility for complying with the Anii<br>retary of Agriculture in 9 CFR Parts 1,2,3, and 4. In<br>ted in the Guide for the Care and Use of Agricultura         | mal Welfare Act (7USC, 2131-2156), Public La<br>the case of domesticated farm animals hou<br>al Animals in Agricultural Research and Teacl                           | w 89-544, 1996, as amended, and the<br>ed under farm conditions, the<br>hing, Federation of Animal Science  |
|                                                                                                    | Select the appropriate 3 Enter the IRB approval 01/12/2019 Are Vertebrate Animal This performing organ regulations phall add Societies, 1999. Yes Enter the IACUC appro 02/24/2021                 | I date. Is used? ? Is used? ? Is used? ? Is used? ? Is used? ? Is used? ? Is used? ? Is used? Is used? | primary responsibility for complying with the Anii<br>retary of Agriculture in 9 CFR Parts 1,2,3, and 4. In<br>ted in the Guide for the Care and Use of Agriculturs<br>EDIT | mal Welfare Act (7USC, 2131-2156), Public La<br>the case of domesticated farm animals hous<br>al Animals in Agricultural Research and Teacl<br>SUBMIT RETURN TO HOME | w 89-544, 1996, as amended, and the<br>ted under farm conditions, the<br>hing, Federation of Animal Science |

When you are done making edits, click 'Save' and 'Submit for Organizational Review'

Submit new project documents to jabailey@uark.edu

- Signed Peer Approval Review Form
- Copy of your Project Proposal

For questions or assistance contact REEport Coordinator Jessica Hilton jabailey@uark.edu jabailey@uada.edu